# Online Learning

### Completing Online Assignments

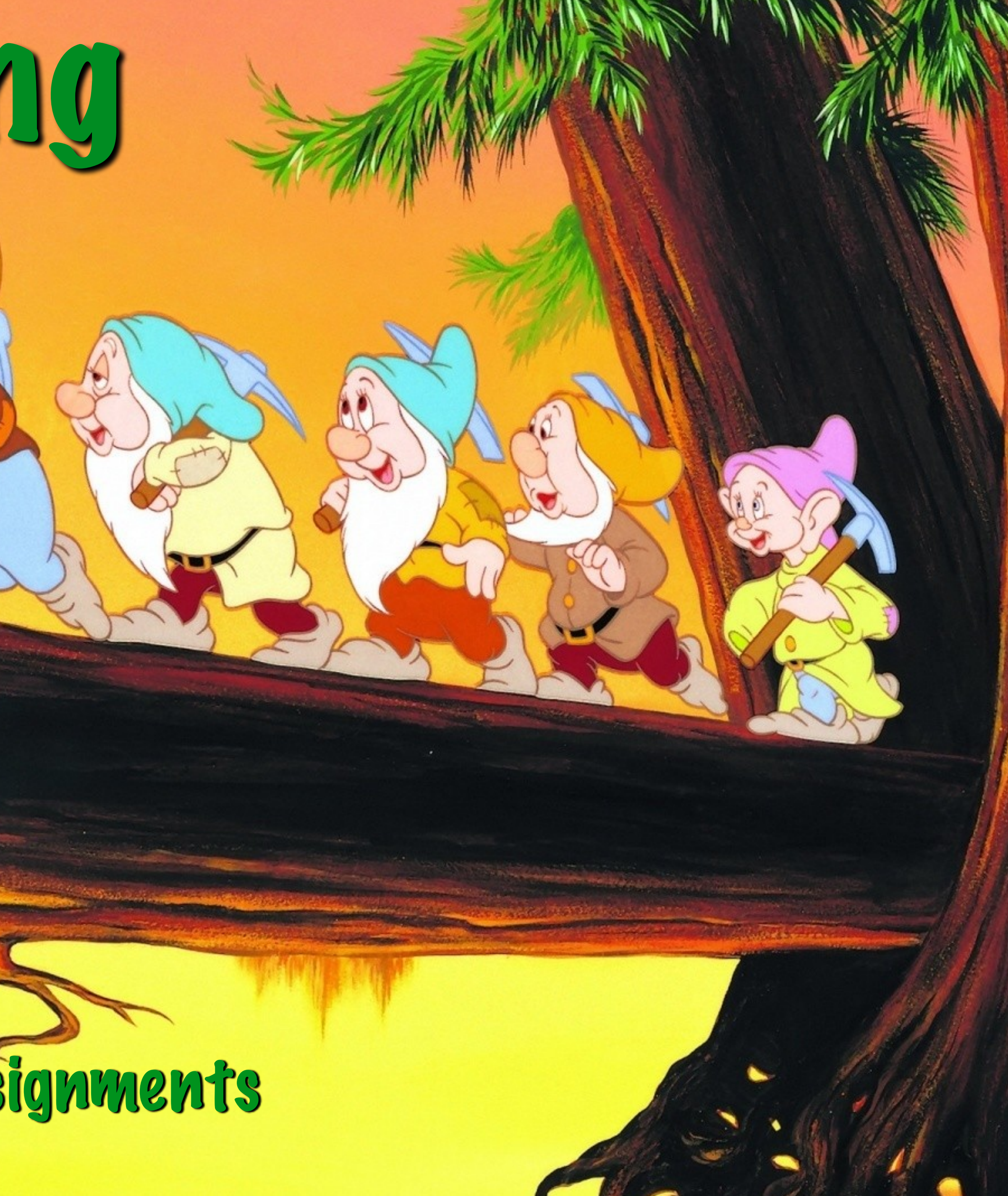

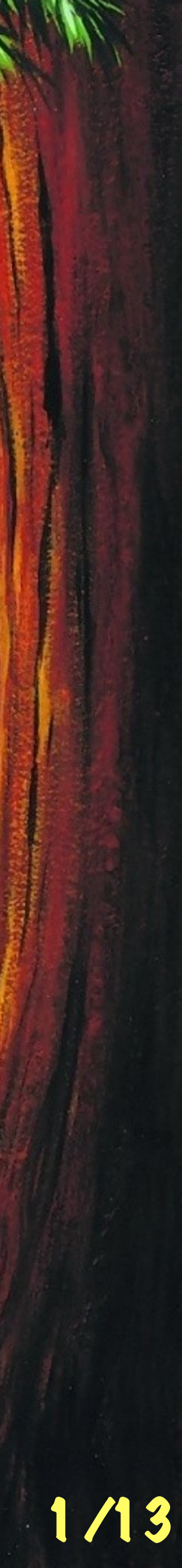

## Submitting Homework

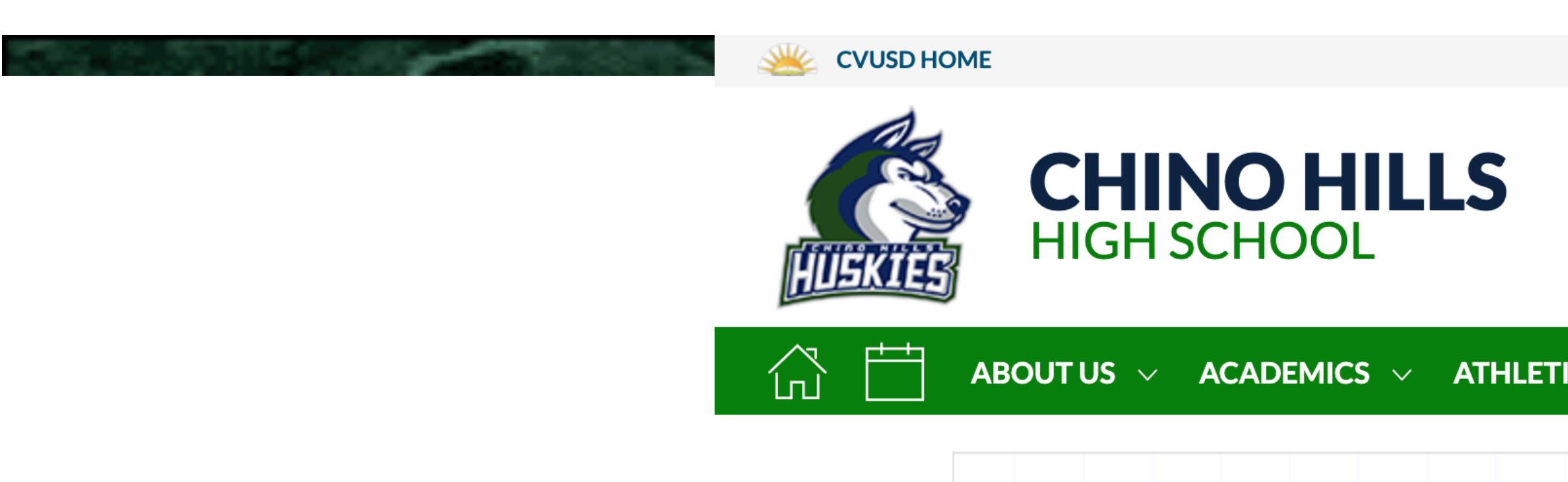

### Second Access the class through ClassLink or through classroom.google.com using your district email account.

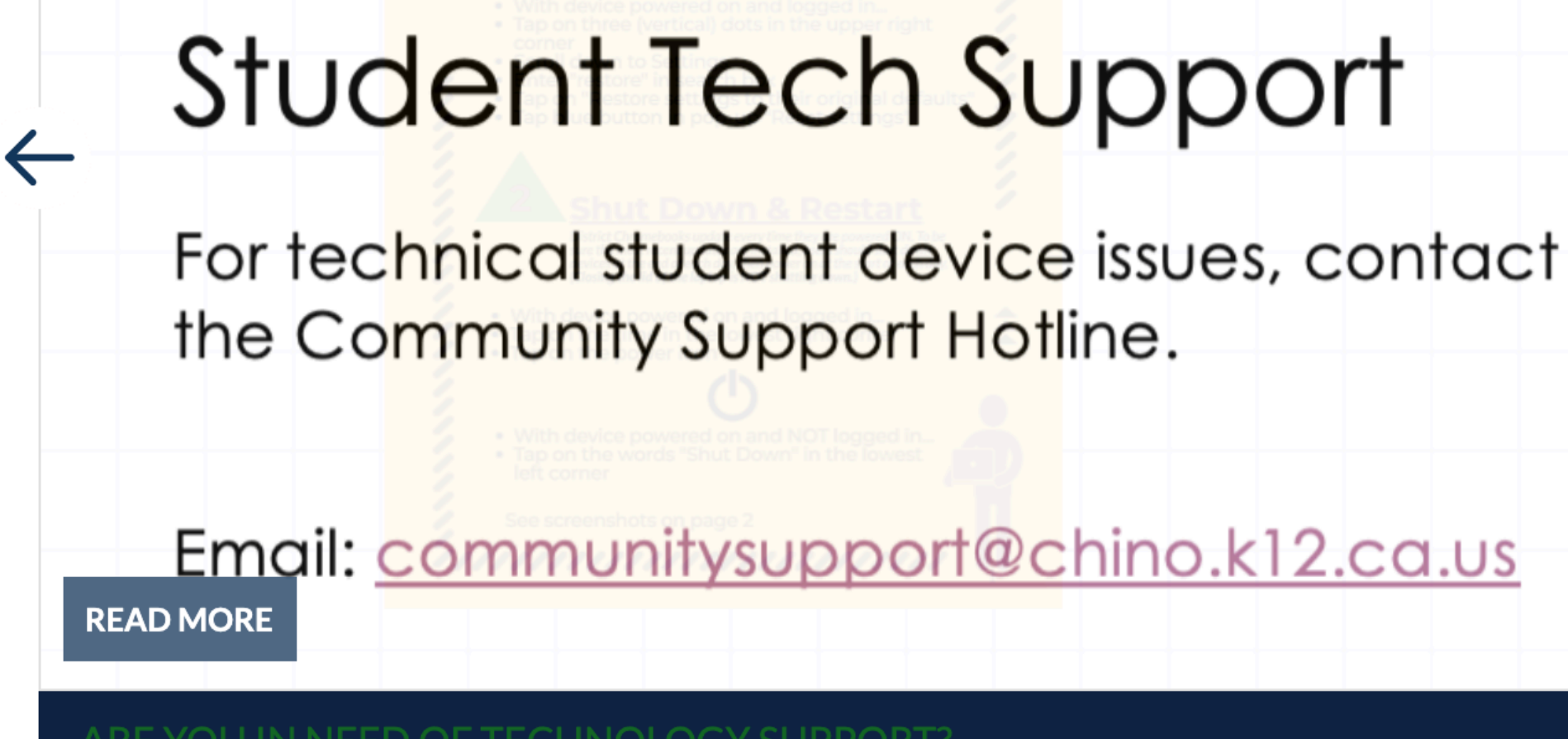

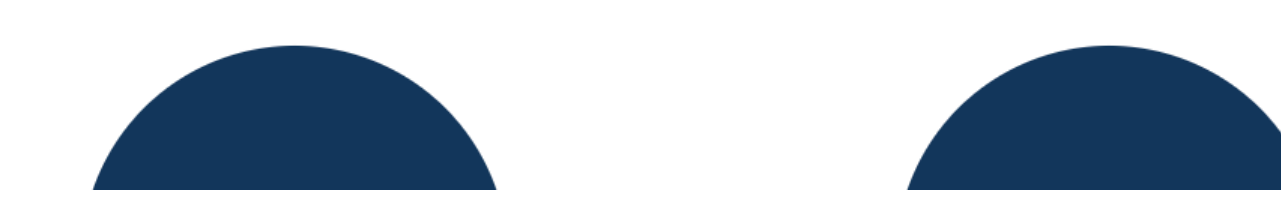

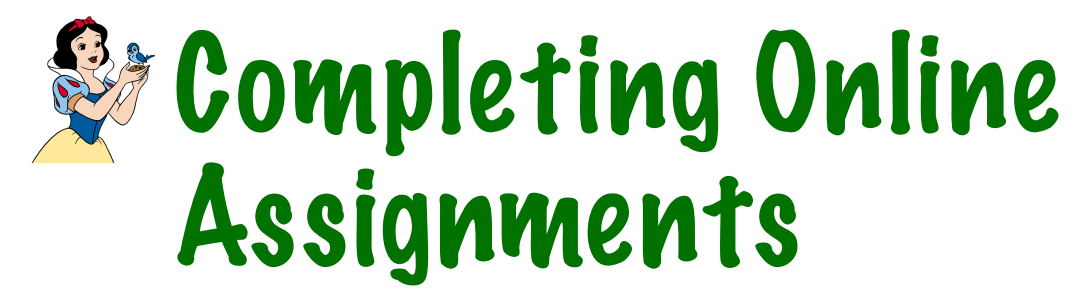

TRANSLATE + USER O

SEARCH CHINO HILLS

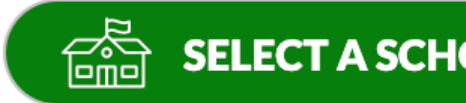

### ATHLETICS/ACTIVITIES ~

CLASSROOMS

STUDENTS 🗸 PARENTS 🗸

### **Aeries Portal Student** Instructions

**Aeries Portal** Student/Parent Login

ClassLink Access

College Resources

Counseling

Illuminate Online Testing

IXL Learning

Office 365 Portal

Safari Montage

**Senior Information** 

2019 Senior Survey

**Student Ed Tech** notebook

**Student Handbook** 

2019 Senior Exit Survey

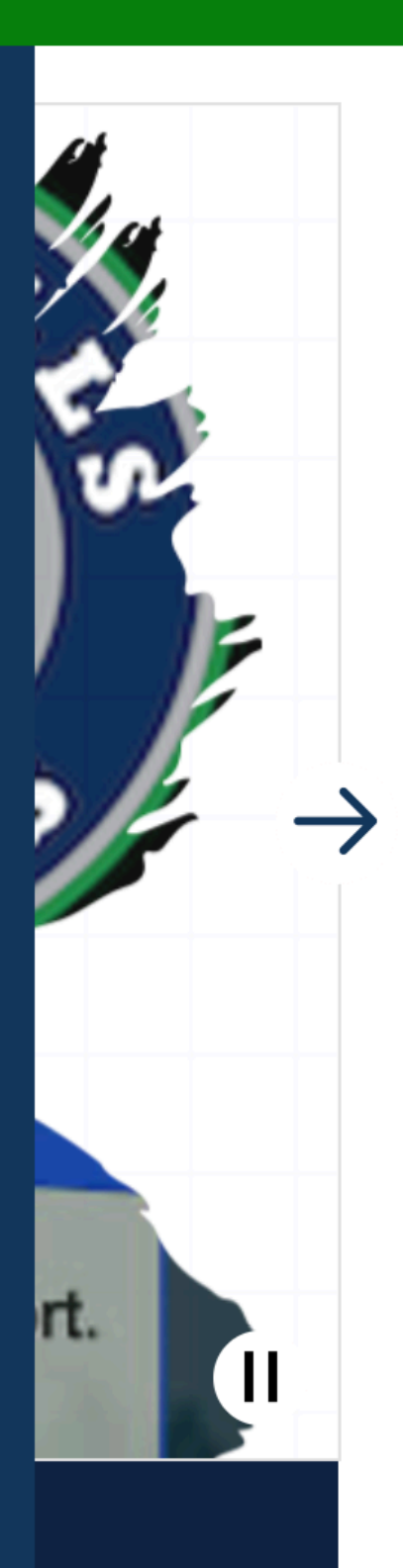

| PTIO | - | 7 |  |
|------|---|---|--|
|      |   |   |  |
| OOL  |   |   |  |
|      |   |   |  |

### Accessing the class

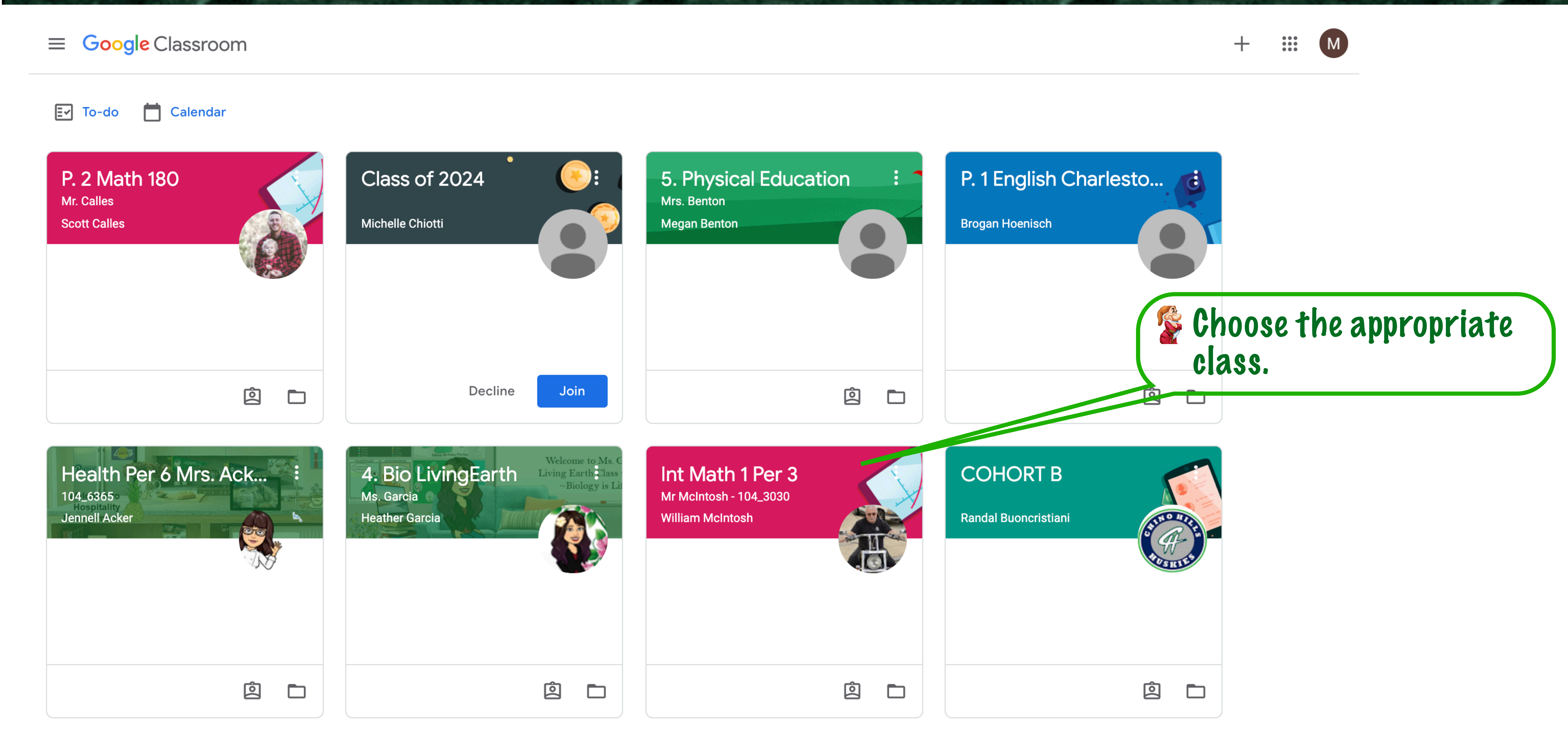

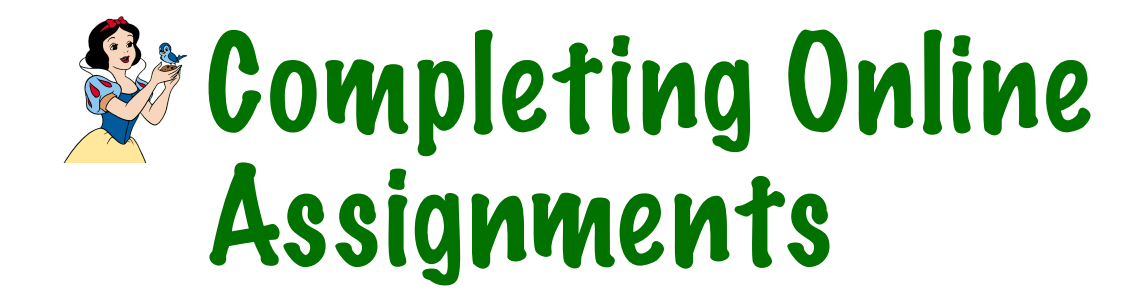

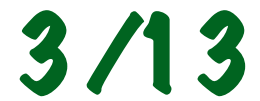

### Homework

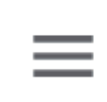

Int Math 1 Per 3 Mr McIntosh - 104\_3030

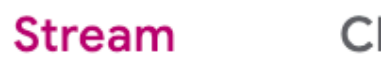

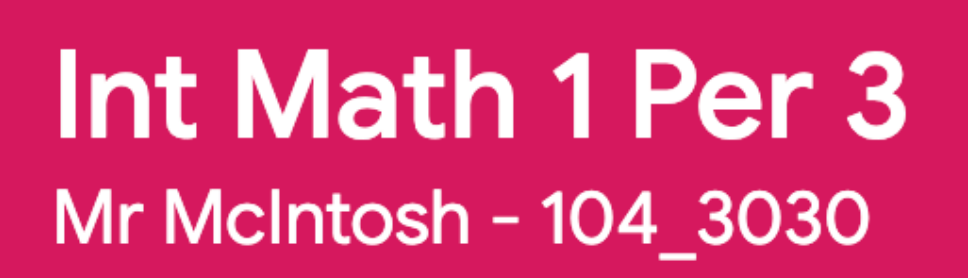

Upcoming

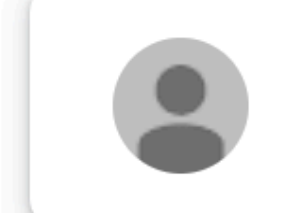

Announce something to you

Woohoo, no work due soon!

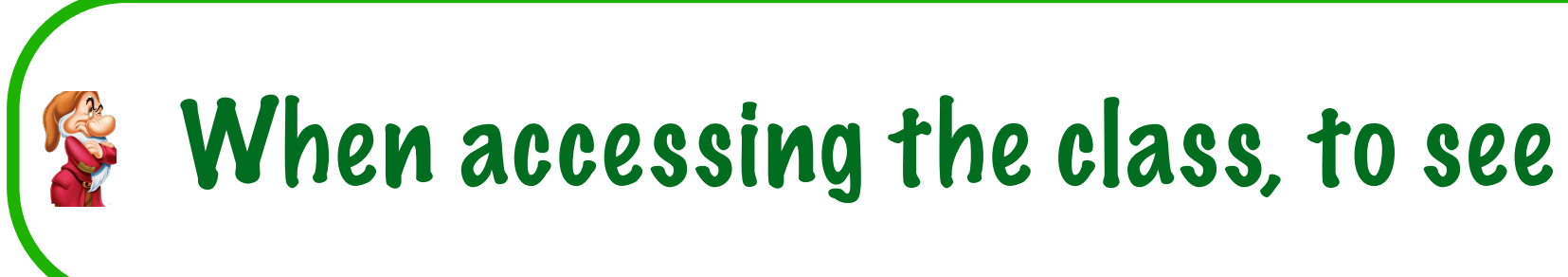

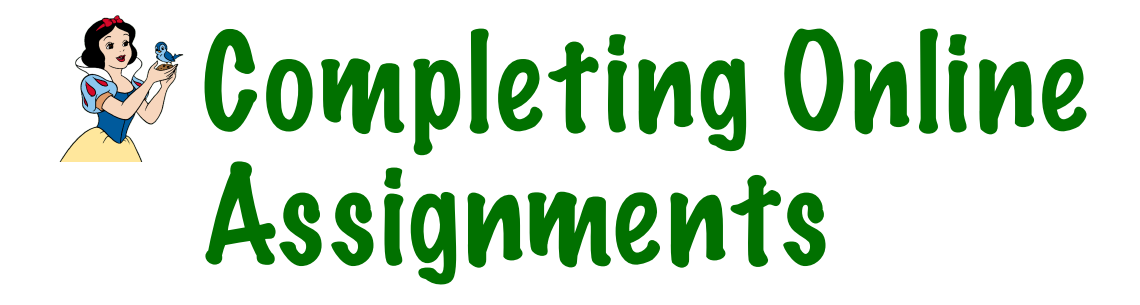

| lasswork | People |  |
|----------|--------|--|
|          |        |  |
| ur olass |        |  |

### When accessing the class, to see the assignments, click on "Classwork".

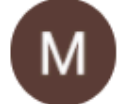

4/13

### Selecting the Assignment

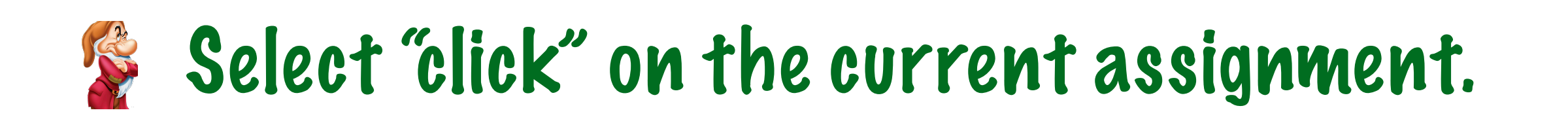

| ≡ | Int Math 1 Per 3<br>Mr McIntosh - 104_3030 |                         | Stream |
|---|--------------------------------------------|-------------------------|--------|
|   |                                            | View your work          |        |
|   |                                            | Semester Review         |        |
|   |                                            | İM 15.4                 |        |
|   |                                            | E IM 15.3               |        |
|   |                                            | E IM 15.2               |        |
|   |                                            | E IM 1 5.1              |        |
|   |                                            | IM1 Chapter 3/4 Test B2 |        |

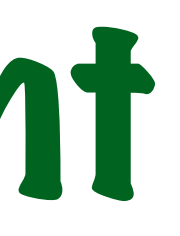

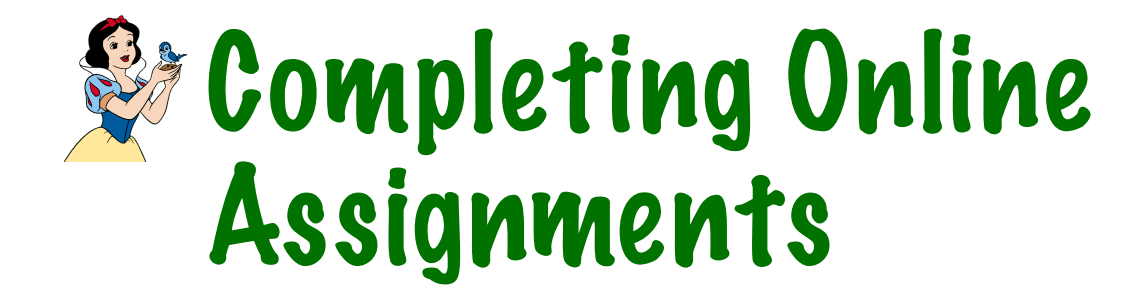

| Classwork | People            |                    |  |
|-----------|-------------------|--------------------|--|
|           | 📩 Google Calendar | Class Drive folder |  |
|           |                   | No due date        |  |
|           |                   | Due Dec 10         |  |
|           |                   | Due Dec 8          |  |
|           |                   | Due Dec 3          |  |
|           |                   | Due Dec 1          |  |
|           |                   | No due date        |  |

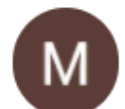

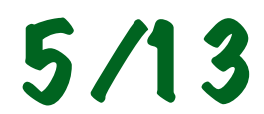

## The Assignment Page

### When you open the assignment you should see a document that looks something like this:

Integrated Math 1 Chpt 5.5

**Directions:** Please read through the entire document and make sure to complete every part for full points. Check due dates!! Reach out during office hours for any issues. Reminder: Office hours are <u>Tue/Thu</u> 1:35 PM - 2:20 PM; Wed/<u>Fri</u> 7:30 AM - 8:15 AM

Sec 5.5 (Per 1,2,3 Due Mon 1/11)

**Objectives:** Solve multi-step linear inequalities with addition and multiplication.

**Homework:** Read Sec 5.5 Do p314 11-18, 24-29, 31 Students attach pdf: \*Picture of Completed Homework\*

Classwork: Read Sec 5.5 Do p314 11-18, 24-29, 31 Students attach pdf: \*Picture of Completed Homework\*

### The assignment may have additional items, more than one classwork, etc, the the process is the same for all assignments

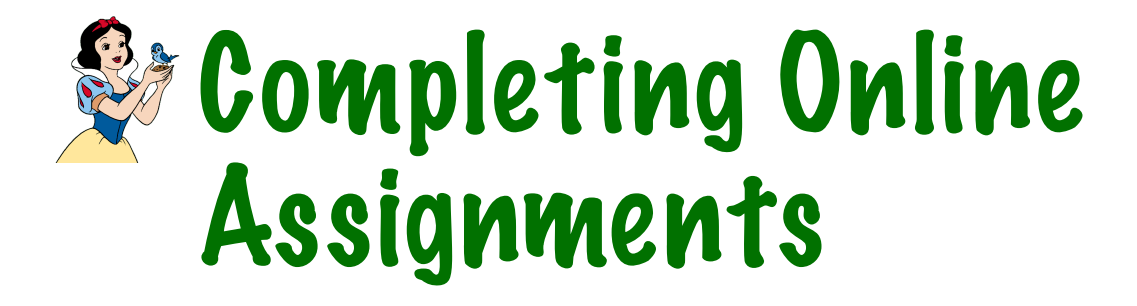

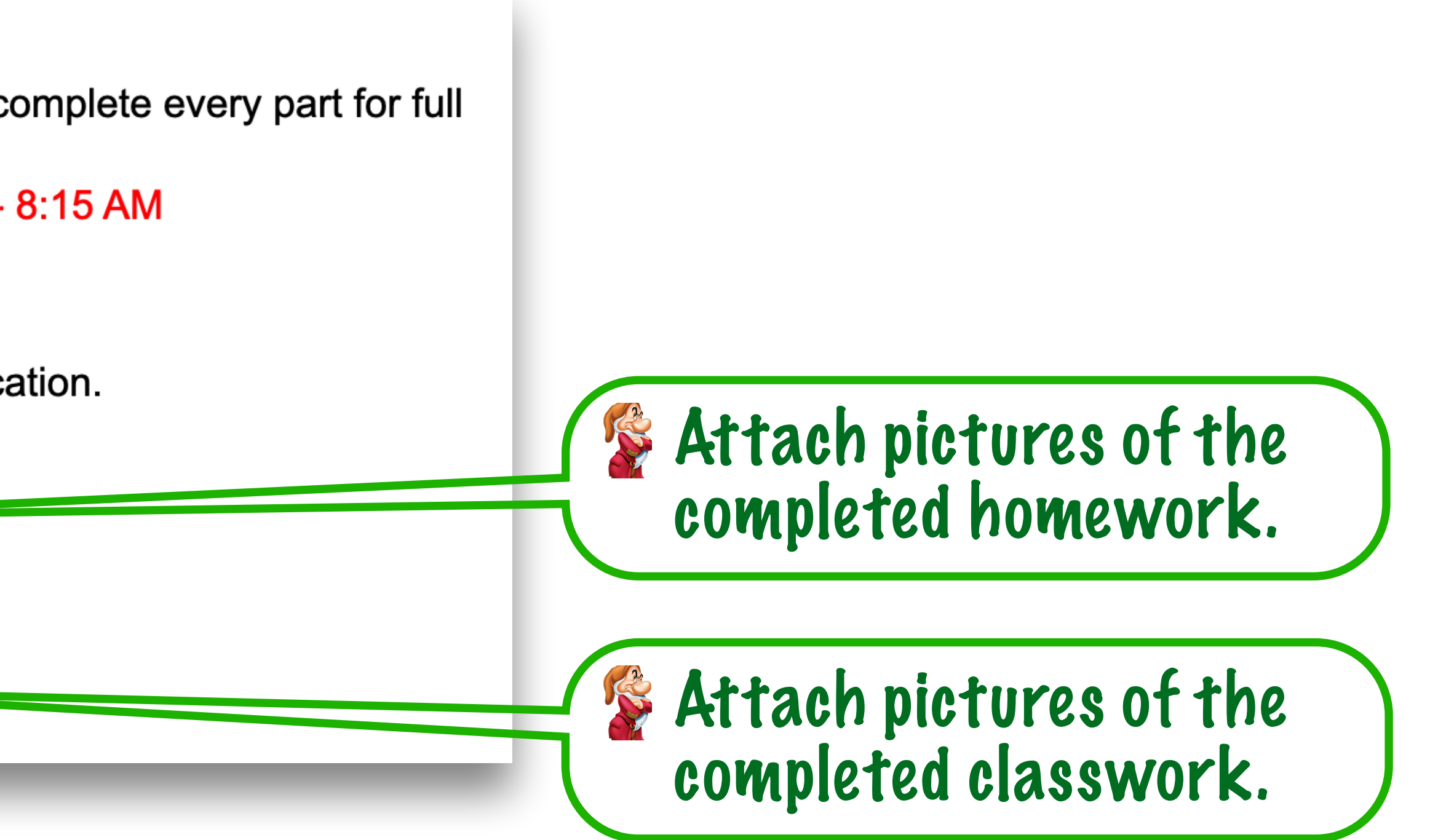

6/13

## Worksheet Assignments

### **Book Homework and Worksheets**

- Homework will be assigned for each section. Complete the homework, take a picture of the completed homework. Homework is graded on the effort that is indicated by neatness and completion of all the problems assigned.
- If I have a worksheet for you to complete I will post it with the assignment as a separate pdf document.
- Download, print, and complete the worksheet.

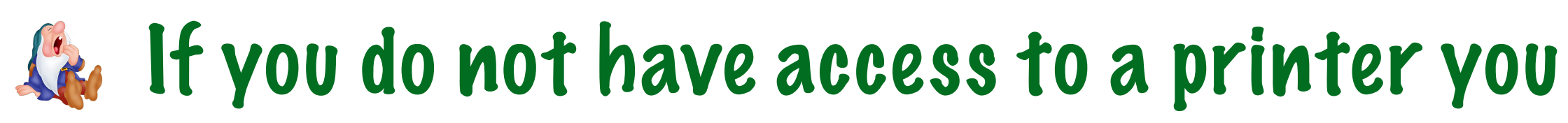

Take a picture of the completed assignment and attach the picture into the assignment as a pdf, jpg, or png.

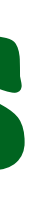

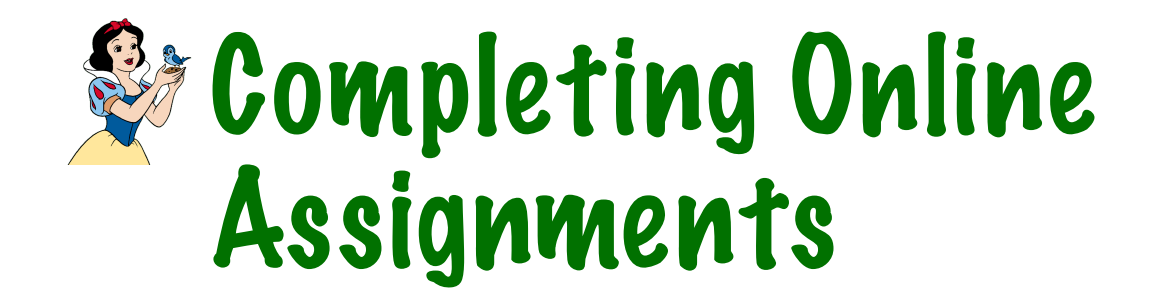

If you do not have access to a printer you can copy the assignment by hand and complete it.

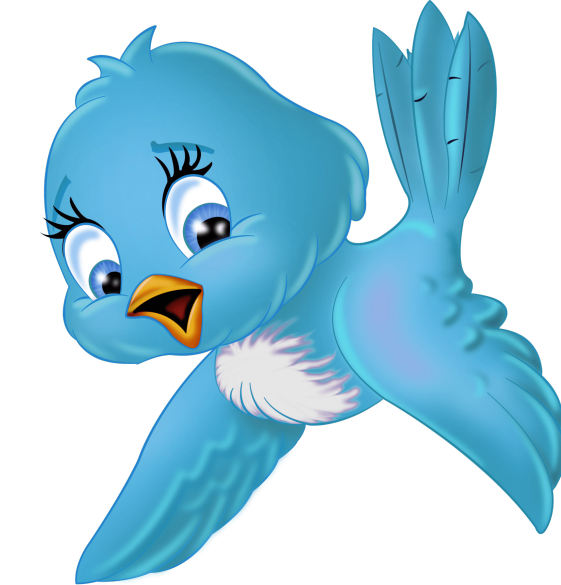

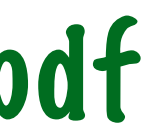

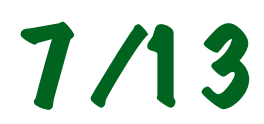

## Accessing the Assignment

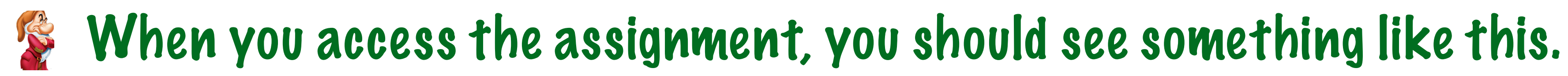

| <br>I |
|-------|
|       |
|       |
| I     |

Int Math 1 Per 3

Mr McIntosh - 104\_3030

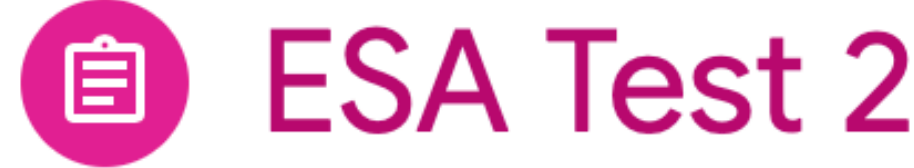

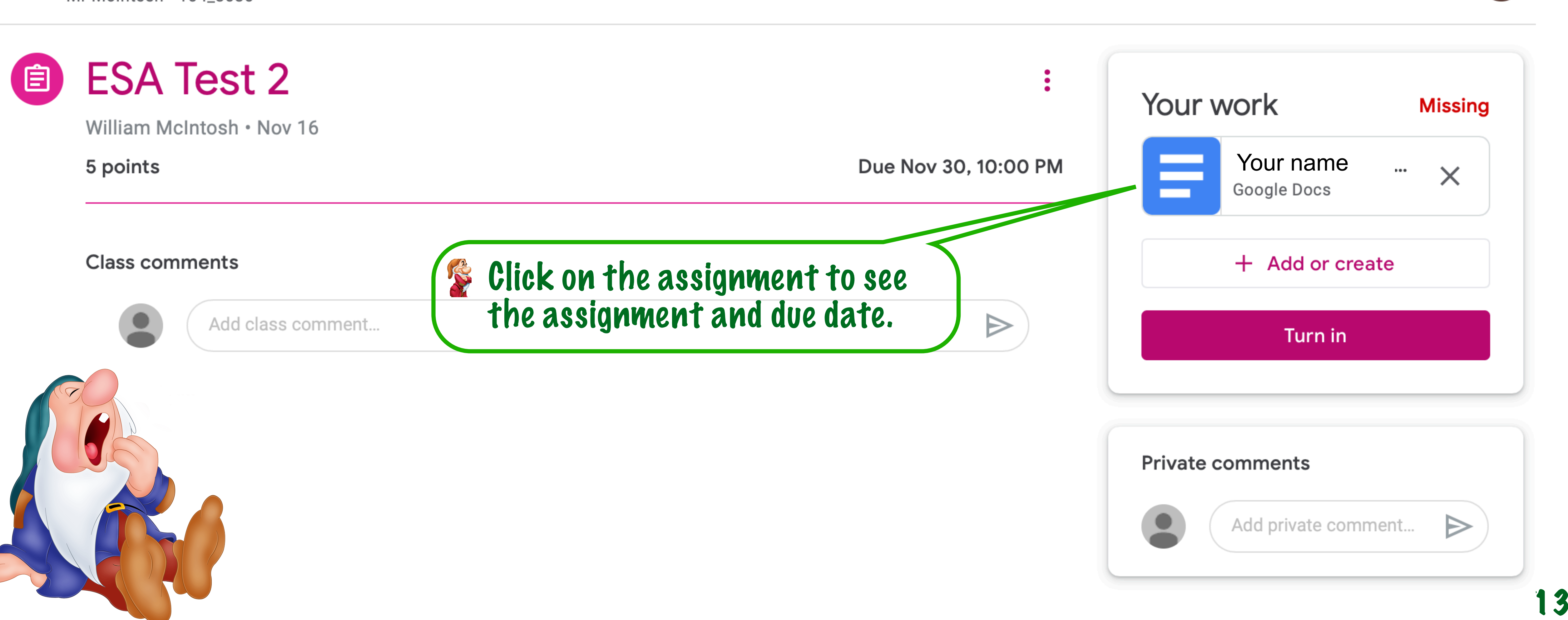

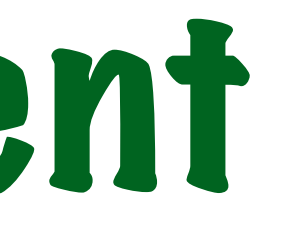

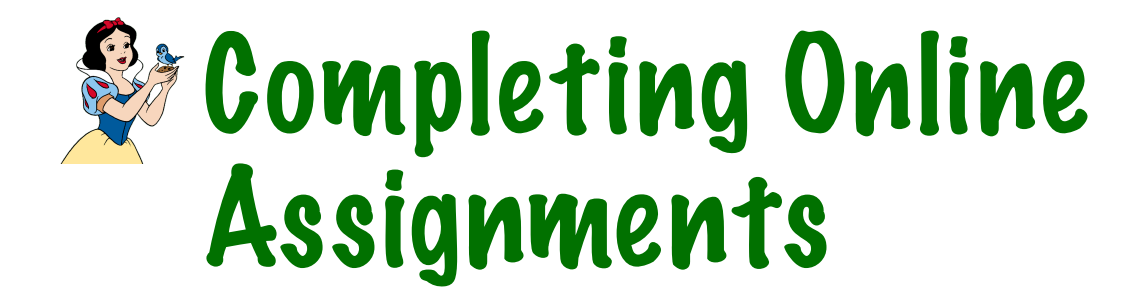

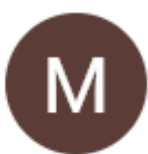

•••

## Submitting Your Work

Int Math 1 Per 3

Mr McIntosh - 104\_3030

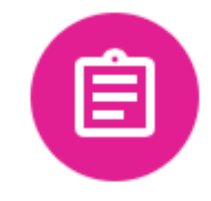

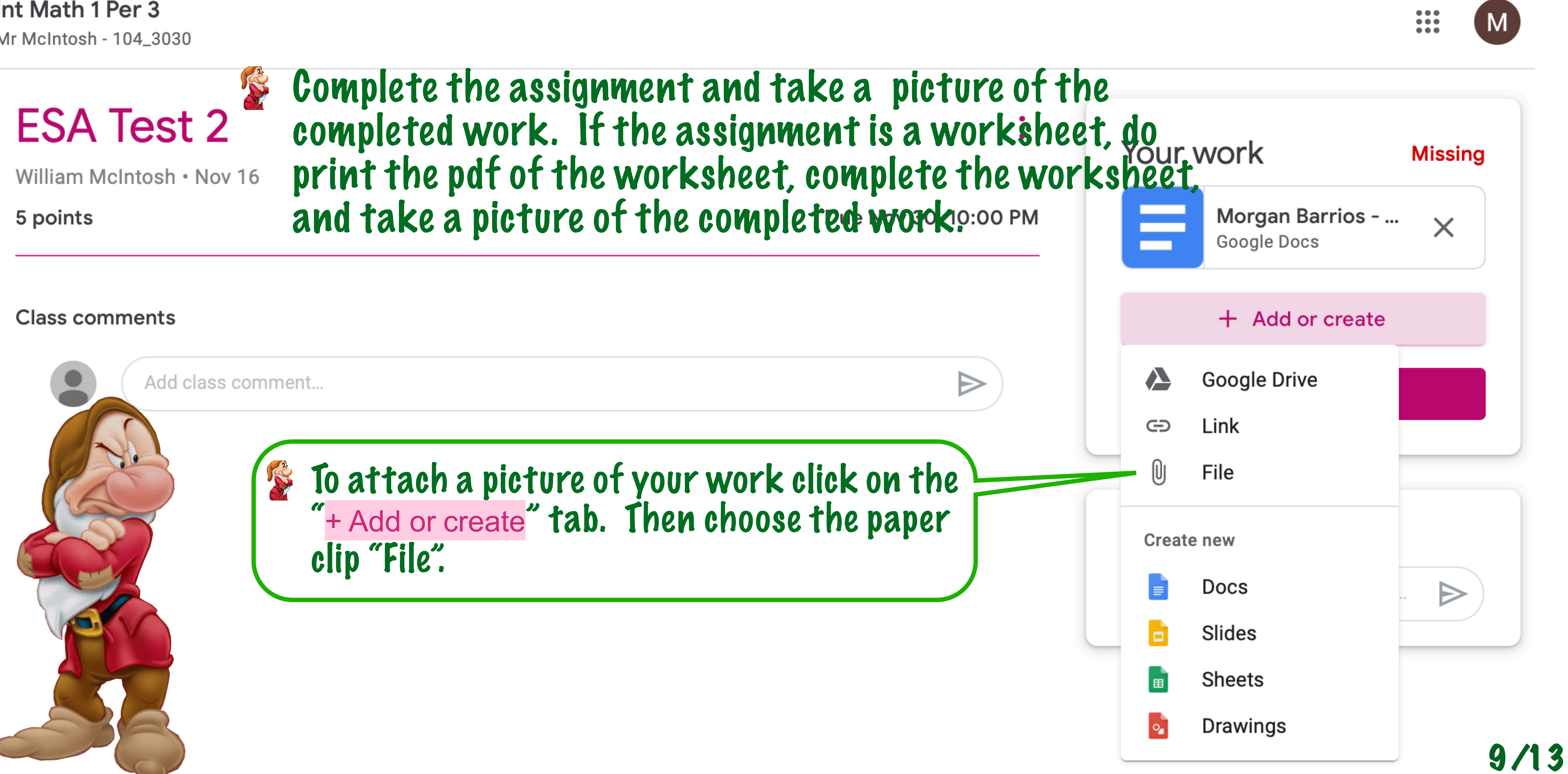

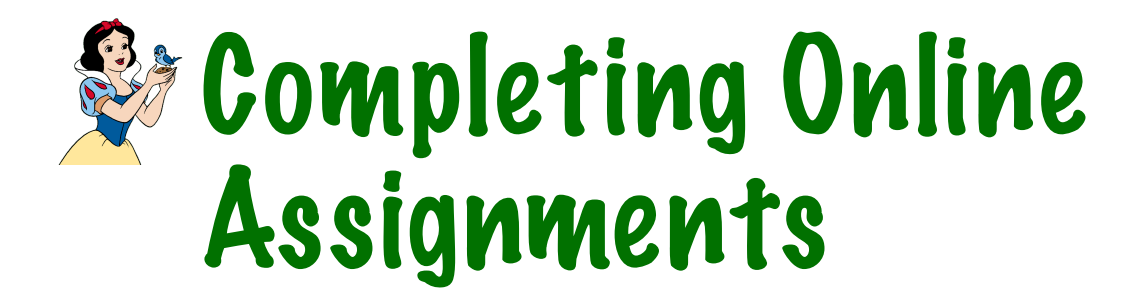

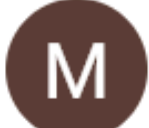

## Attaching Completed Work

| Int Math 1 Per 3<br>Mr McIntosh - 104_3030 |                                  |
|--------------------------------------------|----------------------------------|
| ESA Test 2                                 | :                                |
| 5 points                                   | Due Nov 30, 10:00 PM             |
| c 🔥 Insert files using Google Drive        |                                  |
| RECENT UPLOAD MY DRIVE                     | STARRED                          |
|                                            |                                  |
|                                            |                                  |
|                                            |                                  |
|                                            |                                  |
|                                            | or drag a file here <b>Or di</b> |
|                                            | com<br>Then                      |
|                                            |                                  |

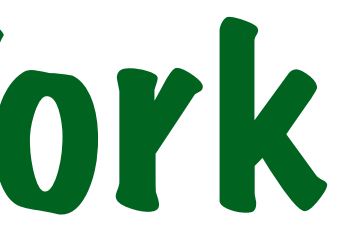

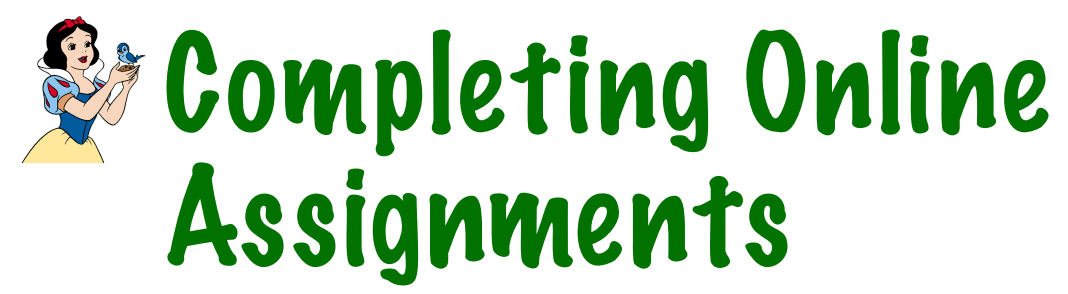

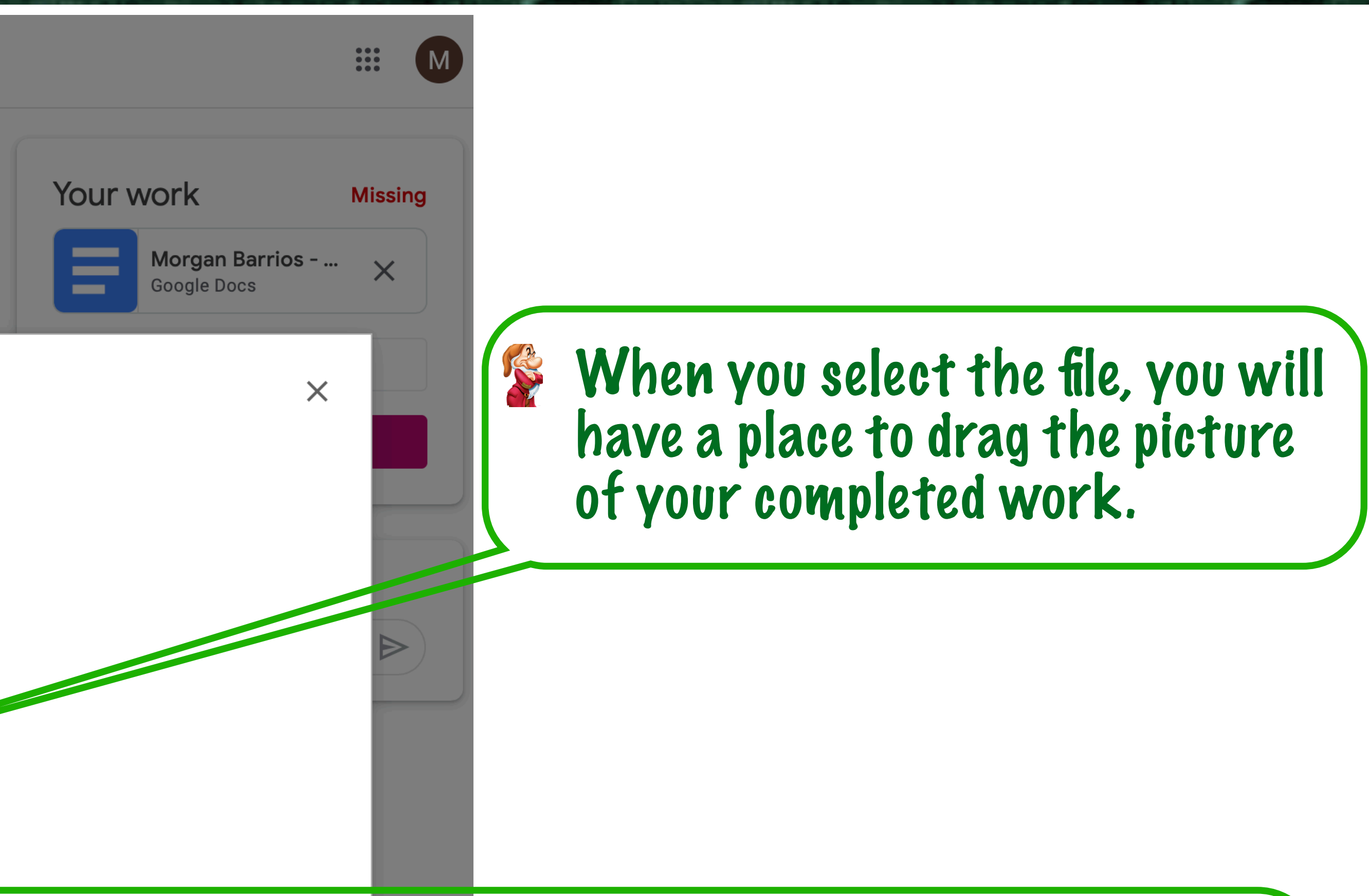

can take a picture of your work using a computer, phone igital camera. If you cannot upload the work to your puter, send the picture to your district email account. n save the picture to your computer.

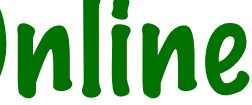

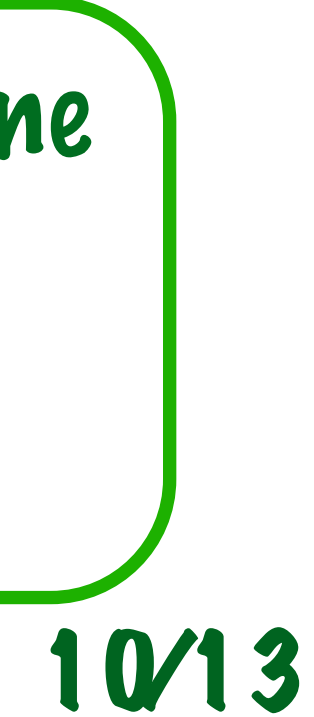

### Submit your work

| _ |
|---|
|   |
|   |
|   |
|   |

Int Math 1 Per 3

Mr McIntosh - 104\_3030

| <u></u> |
|---------|
|         |
|         |
|         |
|         |

ESA Test 2

William McIntosh • Nov 16

| 5 | ро | i | n | t | S |
|---|----|---|---|---|---|
|   |    |   |   |   |   |

### **Class comments**

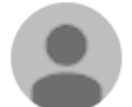

Add class comment..

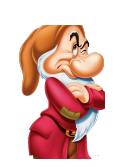

When you have attached your completed work you should see something like this. I have attached all three forms of attachments. You should only have one per homework or worksheet.

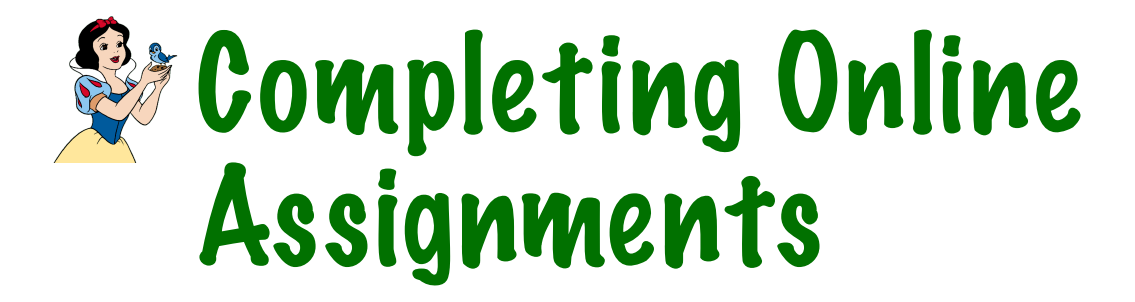

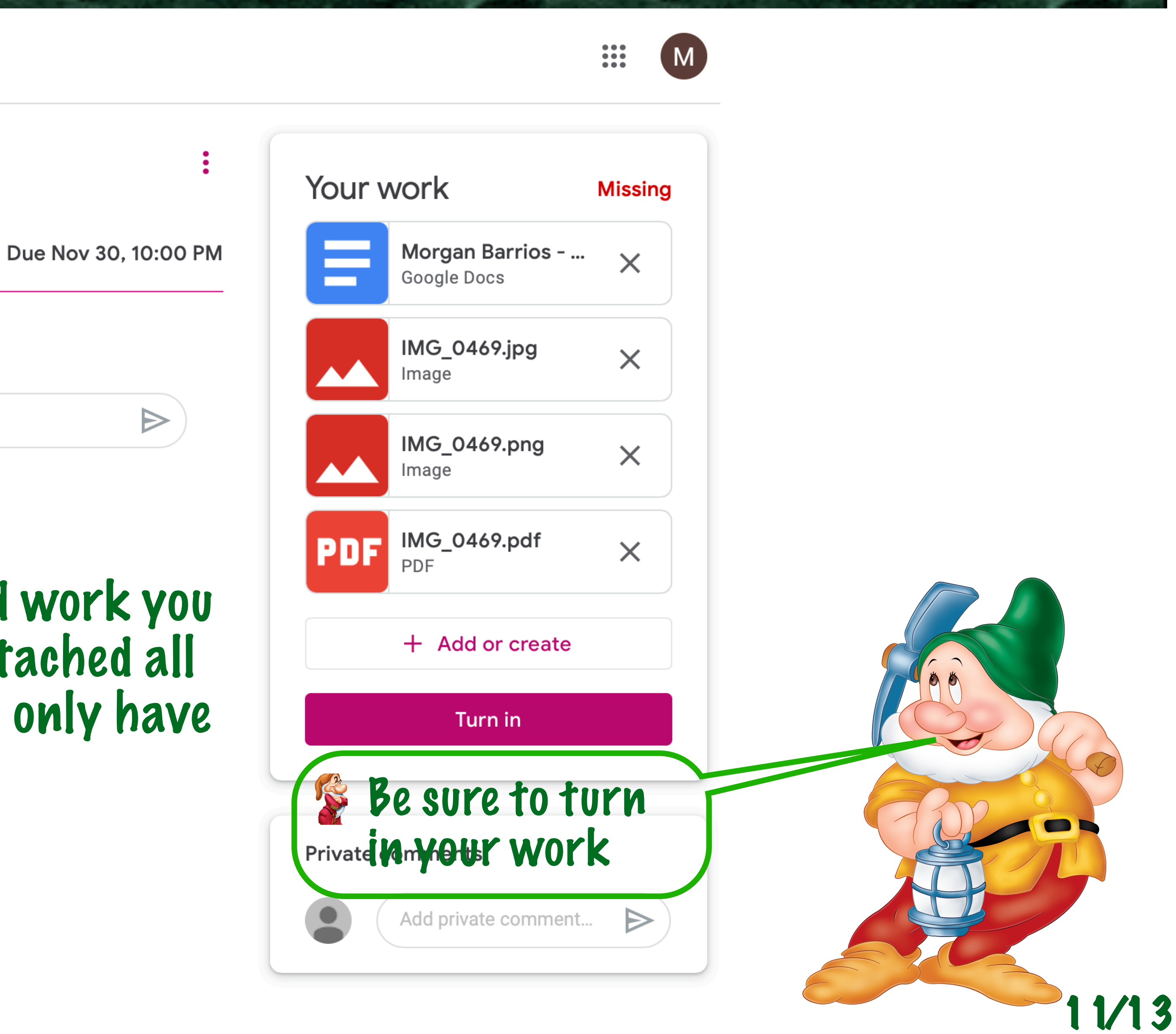

## Resubmitting your work

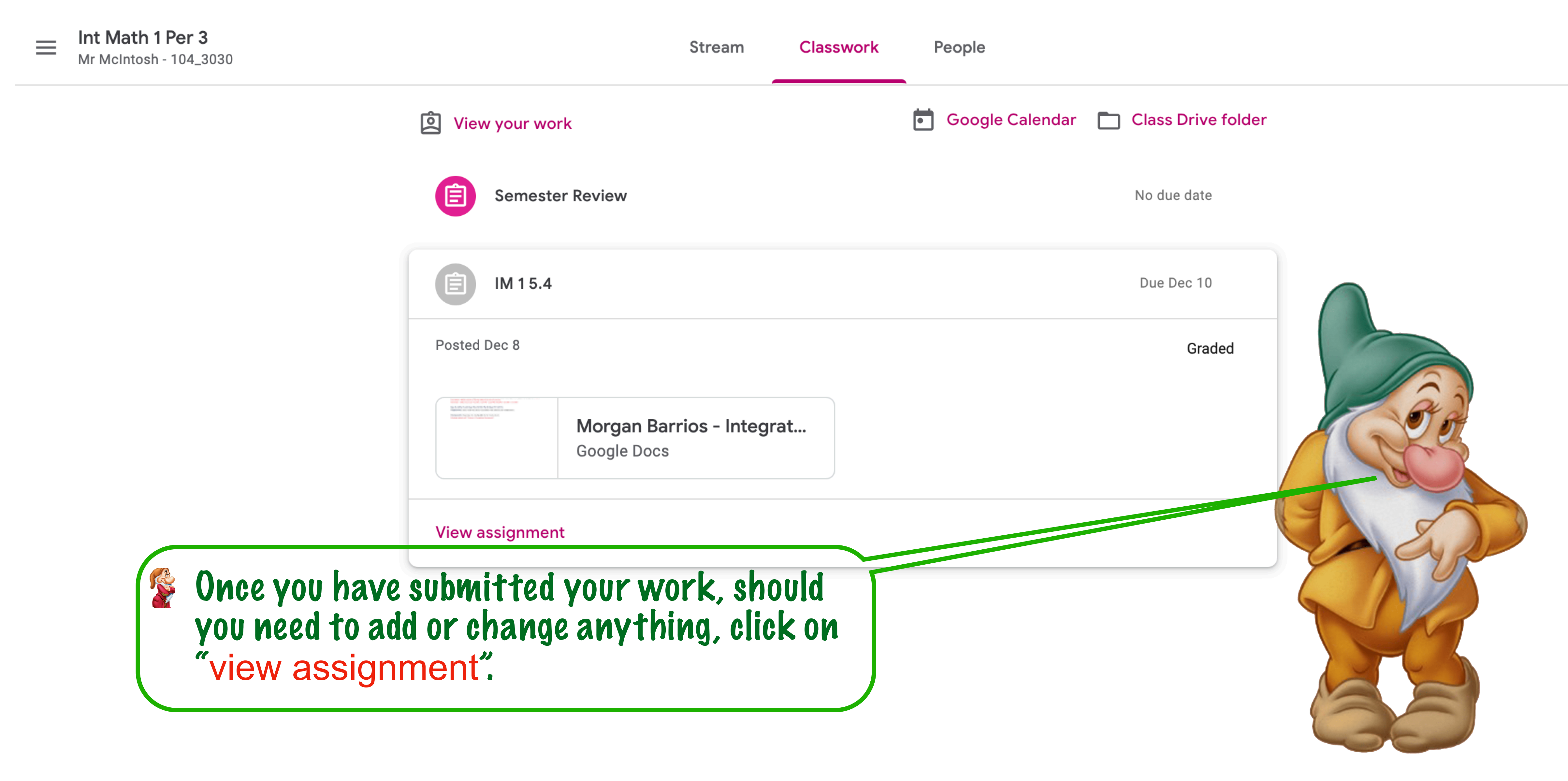

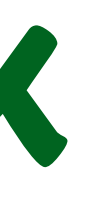

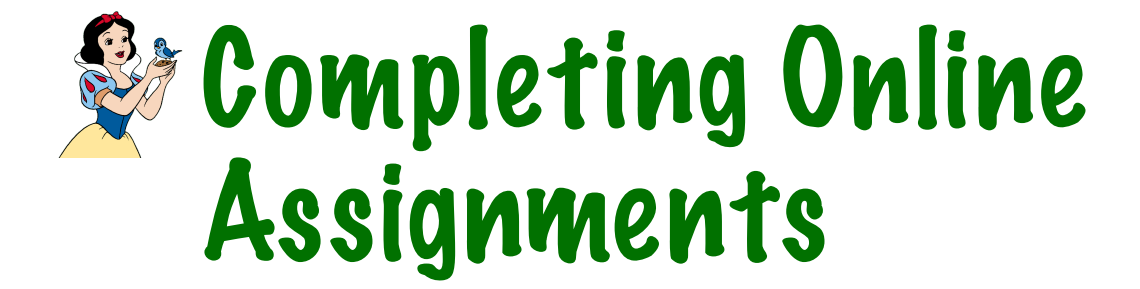

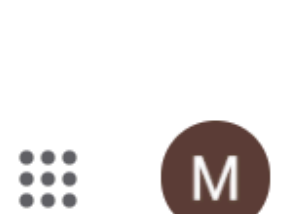

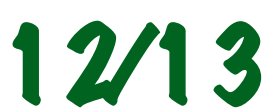

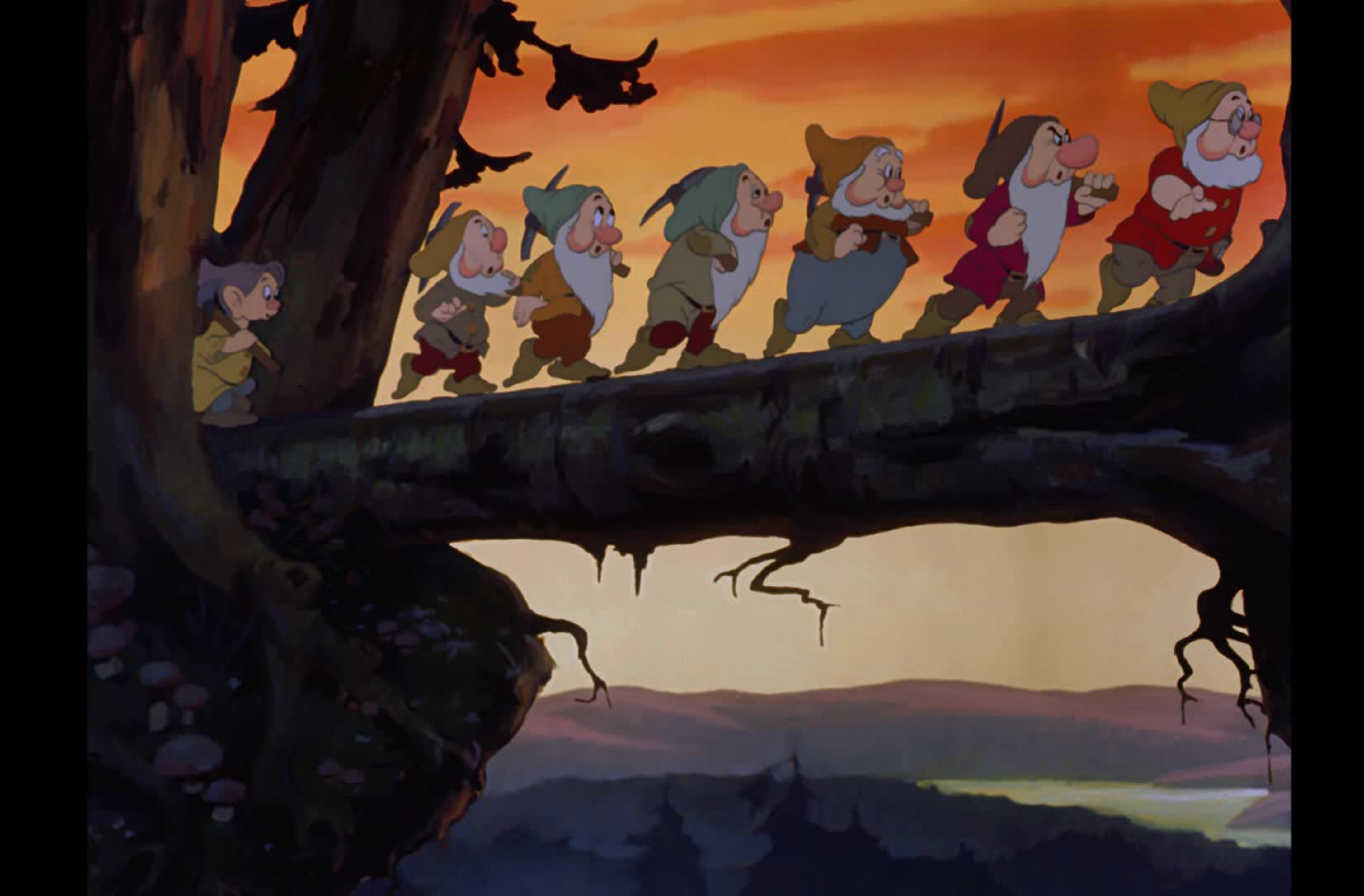